IMPORTANTE: SOLO PUEDES ACCEDER A LA 'ISI WEB OF KNOWLEDGE' DESDE UN EQUIPO DE LA UAB O DESDE AQUELLOS PROPIEDAD DE OTRA INSTITUCIÓN QUE SEA USUARIO REGISTRADO DE ESTE SITIO.

### MANUAL PARA ACCEDER A LA INFORMACIÓN DE ISI WEB OF KNOWLEDGE

1. Buscar en Google: ISI Web of Knowledge o clicar en el enlace:

http://apps.webofknowledge.com/UA\_GeneralSearch\_input.do?product=UA&search\_mode=G eneralSearch&SID=Q23Z4cLgaQTltnANgvu&preferencesSaved=

| ← → C 🔒 | https://www.google.es/webhp?tab=Tw&ei=LWTyV7mbHcm                                                                                                    | 4eIKopNAG&ved=0EKkuCAQoAQ#q=1                                                   | ISI+WEb+of+knowledge | r 🛉 :          |
|---------|----------------------------------------------------------------------------------------------------|---------------------------------------------------------------------------------|----------------------|----------------|
| Google  | ISI WEb of knowledge                                                                                                    | \$                                                                              | ۹ 🛛                  | Iniciar sesión |
|         | isi web of knowledge                                                                                                    | Voy a tener suerte »                                                            |                      |                |
|         | isi we <b>b</b>                                                                                                    | da                                                                              |                      | 0              |
|         | isi web of science                                                                                                    |                                                                                 |                      |                |
|         | ISI Web ugr                                                                                                    | Más información                                                                 |                      |                |
|         | Web of Knowledge (WOK) - Fecyt<br>https://www.accesowok.fecyt.es/ ▼<br>Servicio público a la comunidad científica e investigadora esp<br>Web of Science - Please Sign In to Access V<br>https://webofknowledge.com/ ▼ Traducir esta página<br>Web of Science provides you access to the most reliable, in<br>connected through linked content citation metrics from multip | pañola.<br>V <b>eb of Science</b><br>tegrated, multidisciplinary research<br>le |                      |                |
|         | ISI Web of Knowledge [v5.13.1]<br>pcs.webofknowledge.com/?Func=Exit ▼ Traducir esta<br>Thank you for using ISI Web of Knowledge. The current con<br>to open a new connection to the ISI Web of Knowledge.]                                                                                                    | página<br>nection has been terminated. [Click here                              |                      |                |
|         | ISI Web of Knowledge - Wikipedia. Ia enciclo                                                                                                    | pedia libre                                                                     |                      |                |

2. Buscar el autor y definir el margen de años de la búsqueda

| COMENNA INTERACE INFORMACIÓN FECTO SU FUNDACIÓN ESPAÑICIA                                             |                                                                                                    |
|----------------------------------------------------------------------------------------------------|----------------------------------------------------------------------------------------------------|
| Web of Science InCites Journal Citation Reports Essential Science Indicators EndNote Publons Kopernio | Sign In ♥ Help ♥ English ♥                                                                                                    |
| Web of Science                                                                                        | Clarivate<br>Analytics                                                                                                    |
|                                                                                                    | Tools      Searches and alerts      Search History Marked List                                                                            |
| Select a database Web of Science Core Collection Especifica                                           | el autor P Claim your publications<br>Track your citations                                                                                |
| Basic Search Cited Reference Search Advanced Savern Author Search Structure Search                    |                                                                                                    |
| Antoni López 📀 Author                                                                                 | Search Search tips                                                                                                    |
| Timespan<br>Last 5 years<br>More settings                                                             |                                                                                                    |
| FECYT Consortium Academic Group                                                                       |                                                                                                    |
| Clarivate<br>Accelerating innovation                                                                  | © 2019 Clarivate Copyright notice Terms of use Privacy statement Cookie policy<br>Sign up for the Web of Science newsletter Follow us 💟 f |

3. Refinar los resultados escogiendo "Document Types" (Tipos de documentos): Articles / Reviews / Case reports / Books / Letters (Artículos / Revisiones / Casos Clínicos / Libros / Cartas) y buscar. Si no están todos, clicar "More options" (más opciones) y aparecerá la lista completa (a veces no aparece. Si pasa esto: vuelve a cargar la página antes de salir). Se puede hacer lo mismo con el autor para hacer una búsqueda más refinada.

| Biblioteca de Medicina - Biblioteques × 🤃                                                                   | Web of Sci | ence [v | 5.13.1] - Todas las × +                                                                                                    |                                                     |
|----------------------------------------------------------------------------------------------------|------------|---------|----------------------------------------------------------------------------------------------------|-----------------------------------------------------|
| https://xpv.uab.cat/,DanaInfo=.aaqrvD1ki                                                                    | wouy09ztt  | xwSw9   | +Search.do?product=UA&SID=V1yv8z4ynLEfzwJtQw1&search_mode=GeneralSearch&prlD=6f 🏫 = C 🛛 🙁 - Google                                                                                                    | ب 🗣 🤄                                               |
| (LS).<br>(Consulte la pestaña Seleccionar<br>una base de datos o la ayuda para<br>obtener más información). |            | 3.      | mTOR Signaling Pathway in Penile Squamous Cell Carcinoma: pmTOR and pelF4E Over<br>Expression Correlate with Aggressive Tumor Behavior<br>Por Farrada-Pulda. Cara: Masferrar Emil: Toul. Agustin; et ál.<br>JOURNAL OF UROLOGY. Volumen: 190 Número: 6. Páginas: 2288-2295 Fecha de publicación: DEC 2013<br>Torto computen | Veces citado: 0<br>(de Todas las bases de<br>datos) |
| Refinar resultados                                                                                          |            | 4.      | Prevalence of dystrophic epidermolysis bullosa in Spain: a population-based study using the                                                                                                    | Veces citado: 0                                     |
| Buscar en resultados de                                                                                     |            |         | 3-source capture-recapture method. Evidence of a need for Improvement in care.<br>Por Hemandez-Matin, A: Arangui, B: Escamez, UJ et al<br>Actas dermo-silliograficas Volumen: 104 Nümero: 10 Päginas: 890-6 Fecha de publicación: 2013-Dec (Epub<br>2013 Jun 27)                                                            | (de Todas las bases de<br>datos)                    |
| Bases de datos                                                                                              |            |         | Texto completo Ver abstract                                                                                                    |                                                     |
| Dominios de investigación 📢                                                                                 |            | 5.      | Epithelial to mesenchymal transition markers are associated with an increased metastatic<br>risk in primary cutaneous squamous cell carcinomas but are attenuated in lymph node<br>metastases                                                                                                    | Veces citado: 0<br>(de Todas las bases de<br>datos) |
| Áreas de investigación 🛛 🖣                                                                                  |            |         | Por Toll, Agusti, Masferrer, Emili, Hernandez-Ruiz, M. E.; et ál.<br>JOURNAL OF DERMATOLOGICAL SCIENCE Volumen: 72 Número: 2 Páginas: 93-102 Fecha de<br>publicación: NOV 2013                                                                                                    |                                                     |
| Tipos de documento 🔷 🔻                                                                                      |            |         | Texto completo Ver abstract                                                                                                    |                                                     |
| ARTICLE     CASE REPORT     ABSTRACT     LETTER     REVIEW                                                  |            | 6.      | Demographic characteristics and health-related quality of life of patients with moderate-<br>to-severe psoriasis: The VACAP study.<br>Per: Dauden, E. Poylo, R. M. Sanchez-Carazo, J. L; et al.,<br>Autoria corporativa, VACAP Study Investigators<br>Autoria corporativa, VACAP Study Investigators<br>2013 Jul 011        | Veces citado: 0<br>(de Todas las bases de<br>datos) |
| más opciones / valores                                                                                      |            |         | Texto completo Ver abstract                                                                                                    |                                                     |
| Autores 4                                                                                                   |            | 7.      | Clinical practice guideline for an integrated approach to comorbidity in patients with<br>psoriasis                                                                                                    | Veces citado: 0<br>(de Todas las bases de<br>datos) |
| Autoría conjunta/corporativa 📢                                                                              |            |         | Por: Dauden, E.; Castaneda, S.; Suarez, C.; et ál<br>Autoria conjunta: Working Gro Comorbidity Peoriasis<br>JOURNAL OF THE EUROPEAN ACADEMY OF DERMATOLOGY AND VENEREOLOGY Volumen: 27<br>Nůměro: 11 - Páginas: 1387-1404 - Fecha de publicación: NOV 2013                                                                  | uno)                                                |
| Editores 4                                                                                                  |            |         | Texto completo Ver abstract                                                                                                    |                                                     |
| Entidades financiadoras 🛛 ┥                                                                                 |            | 8.      | Spanish evidence-based guidelines on the treatment of psoriasis with biologic agents, 2013.<br>Part 1: on efficacy and choice of treatment.                                                                                                    | Veces citado: 0<br>(de Todas las bases de           |
| Títulos de fuentes                                                                                          |            |         | Por: Puig, L; Carrascosa, J M; Carretero, G; et ál<br>Autoría corporativa: Spanish Psoriasis Group of the Spanish Academy of Dermatology and Venereology<br>Actas dermo-sifiliograficas Volumen: 104 Número: 8 Páginas: 694-709 Fecha de publicación: 2013-Oct                                                              |                                                     |

## ¿CÓMO RELLENAR LA FICHA DE PUBLICACIONES?

| Nombre y apellidos del invest      | igador       |          |       |
|------------------------------------|--------------|----------|-------|
| CONTRIBUCIÓN 1.                    |              |          |       |
| Autores (p.o. de firma):           |              |          |       |
| Título:                            |              |          |       |
| Revista:                           |              |          |       |
| Volumen: Número:                   | Páginas:     | Año:     | ISSN: |
| Indicios de calidad: (Ciencias e l | ngenierías)  |          |       |
| Base indexación: JCR/SCI           |              | Área:    |       |
| Índice de impacto:                 |              | Cuartil: |       |
| CONTRIBUCIÓN 2.                    |              |          |       |
| Autores (p.o. de firma):           |              |          |       |
| Título:                            |              |          |       |
| Revista:                           |              |          |       |
| Volumen: Número:                   | Páginas:     | Año:     | ISSN: |
| Indicios de calidad: (Ciencias e l | ngenierías)  |          |       |
| Base indexación: JCR/SCI           |              | Área:    |       |
| Índice de impacto:                 |              | Cuartil: |       |
| CONTRIBUCIÓN 3.                    |              |          |       |
| Autores (p.o. de firma):           |              |          |       |
| Título:                            |              |          |       |
| Revista:                           |              |          |       |
| Volumen: Número:                   | Páginas:     | Año:     | ISSN: |
| Indicios de calidad: (Ciencias e l | ngenierías)  |          |       |
| Base indexación: JCR/SCI           |              | Área:    |       |
| Índice de impacto:                 |              | Cuartil: |       |
| CONTRIBUCIÓN 4.                    |              |          |       |
| Autores (p.o. de firma):           |              |          |       |
| Título:                            |              |          |       |
| Revista:                           |              |          |       |
| Volumen: Número:                   | Páginas:     | Año:     | ISSN: |
| Indicios de calidad: (Ciencias e l | ngenierías)  |          |       |
| Base indexación: JCR/SCI           |              | Área:    |       |
| Índice de impacto:                 |              | Cuartil: |       |
| CONTRIBUCIÓN 5.                    |              |          |       |
| Autores (p.o. de firma):           |              |          |       |
| Título:                            |              |          |       |
| Revista:                           |              |          |       |
| Volumen: Número:                   | Páginas:     | Año:     | ISSN: |
| Indicios de calidad: (Ciencias e l | ingenierías) |          |       |
| Base indexación: JCR/SCI           |              | Área:    |       |
| Índice de impacto:                 |              | Cuartil: |       |

### **Consideraciones iniciales:**

- Has de incluir las 5 contribuciones que se piden. Selecciona las más recientes o las de mayor factor impacto.
- No modifiques la plantilla, limítate a rellenar los espacios habilitados.
- Cuando copies la información de WOS, no la pegues directamente al word porque te copiará la imagen y se desconfigurará el formato del modelo. Después de los dos puntos (:) de donde quieras introducir la información seleccionada, pégala utilizando el menú que aparece clicando el botón derecho del ratón, la opción de documento con la 'A' en el extremo inferior derecho.

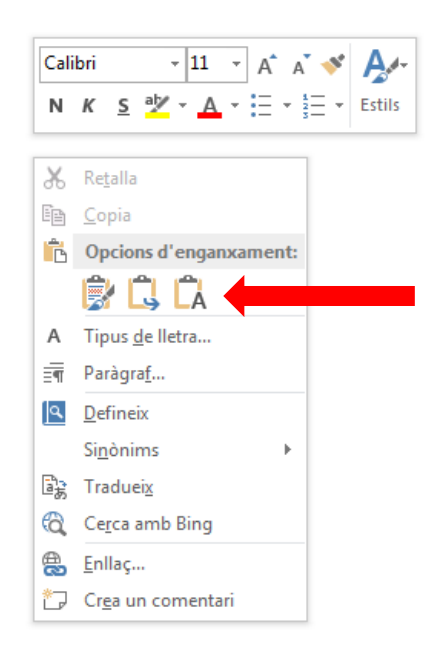

# Una vez que cliques en el artículo del que quieres obtener la información, por ejemplo:

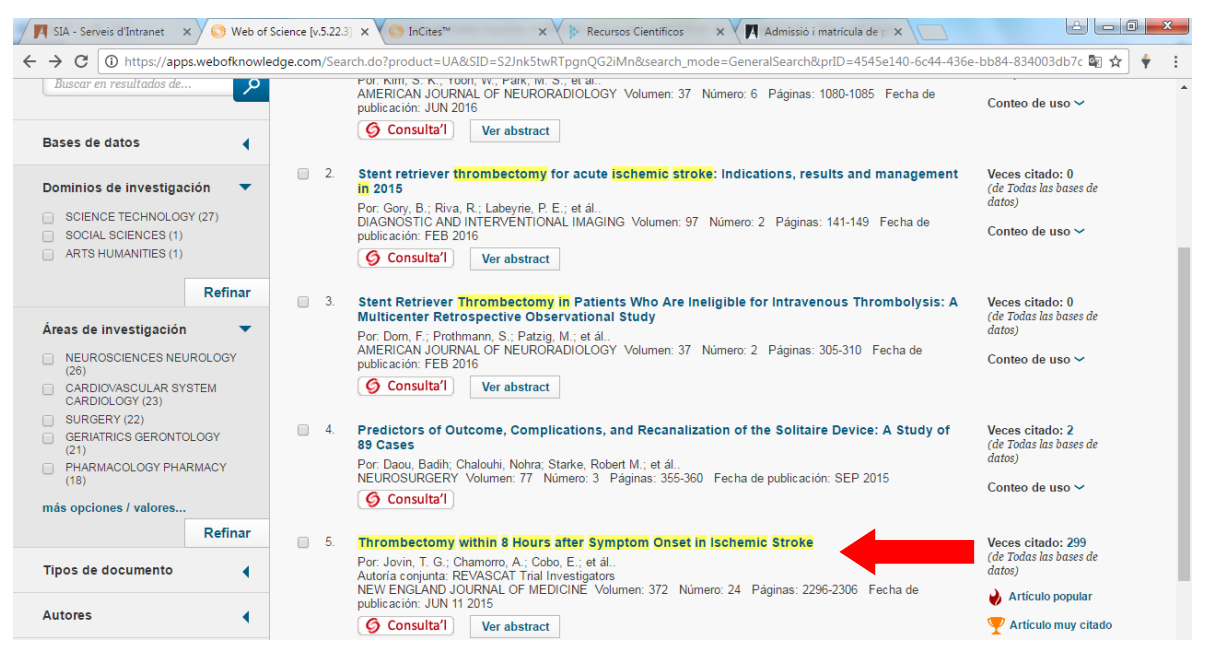

Encontrarás en la primera parte de la página web que se abre, la siguiente información para rellenar la ficha de publicaciones:

#### SIA - Serveis d'Intranet 🗙 🍪 Web of Science [v.5.22.3] 🗙 📃 ← → C () https://apps.webofknowledge.com/full\_record.do?product=UA&search\_mode=Ge 🔤 ☆ 🝦 eralSearch&gid=1&SID=S2lpk5twRTpgpOG2iMp&page=1&doc=5 Web of Science™ InCites™ Journal Citation Reports® Essential Science Indicators SM EndNote™ Iniciar sesión 🔻 Ayuda 🛛 Español 🔻 THOMSON REUTERS Rea Histo ial de b esar a los Resultados de búsqu **4**5 de 27 ► 6 Consulta'l Guardar en EndNote online 🖌 Agregar a la lista de registros marcados 🖪 🖬 'Título' Red de citas Thrombectomy within 8 Hours after Symptom Onset in Ischemic Stroke Por: Jovin, TG (Jovin, T. G.)<sup>[1]</sup>; Chamorro, A (Chamorro, A.)<sup>[2]</sup>; Cobo, E (Cobo, E.)<sup>[4]</sup>; de Miquel, MA (de Miquel, M. A.)<sup>[5]</sup>; Molina, CA (Mol C. A.)[<sup>7</sup>]; Rovira, A (Rovira, A.)<sup>[8</sup>]; San Roman, L (San Roman, L.)<sup>[3</sup>]; Serena, J (Serena, J.)<sup>[9,13</sup>]; Abilleira, S (Abilleira, S.)<sup>[10</sup>]; Ribo, M (Ribo, 295 Veces citado M.)<sup>[7]</sup>; Millan, M. (Millan, M.)<sup>[11,12]</sup>; Urra, X. (Urra, X.)<sup>[2]</sup>; Cardona, P. (Cardona, P.)<sup>[6]</sup>; Lopez-Cancio, E. (Lopez-Cancio, E.)<sup>[11,12]</sup>; Tomasello, A 15 Referencias citadas 'Autores (p.o. de firma)' (Tomasello, A.)<sup>[8]</sup>; Castano, C (Castano, C.)<sup>[11,12]</sup>; Blasco, J (Blasco, J.)<sup>[3]</sup>; Aja, L (Aja, L.)<sup>[5]</sup>; Dorado, L (Dorado, L.)<sup>[11,12]</sup>; Quesada, H Ъ. (Quesada, H.)<sup>[6]</sup>; Rubiera, M (Rubiera, M.)<sup>[7]</sup>; Hernandez-Perez, M (Hernandez-Perez, M.)<sup>[11,12]</sup>; Goyal, M (Goyal, M.)<sup>[10]</sup>; Demchuk, AM A Crear alerta de cita (Demchuk, A. M.)<sup>[14,15]</sup>; von Kummer, R (von Kummer, R.)<sup>[16]</sup>; Gallofre, M (Gallofre, M.)<sup>[14,15]</sup>; Davalos, A (Davalos, A.)<sup>[11,12]</sup>...Menos (datos de Colección principal de Web of Science TM) Autoría conjunta: REVASCAT Trial Investigators Ver ResearcherID v ORCID 'Revista' NEW ENGLAND JOURNAL OF MEDICINE Volumen: 372 Número: 24 Páginas: 2296-2306 DOI: 10.1056/NEJMoa1503/80 Número de todas las veces citado 'Volumen, Número y Páginas' 299 en Todas las bases de datos 295 en Colección principal de Web of Science Fecha de publicación: JUN 11 2015 'Año' (Fecha de Ver infor ción de revi publicación, poner 119 en BIOSIS Citation Index mes y año) 3 en Chinese Science Citation Database Resumen BACKGROUND 0 en Data Citation Index 0 en Russian Science Citation Index We aimed to assess the safety and efficacy of thrombectomy for the treatment of stroke in a trial embedded within a population-based stroke 5 en SciELO Citation Index reperfusion registry METHODS 🌛 Artículo popular During a 2-year period at four centers in Catalonia, Spain, we randomly assigned 206 patients who could be treated within 8 hours after the onset of 👎 Artículo muy citado symptoms of acute ischemic stroke to receive either medical therapy (including intravenous alteplase when eligible) and endovascular therapy with the Solitaire stent retriever (thrombectomy group) or medical therapy alone (control group). All patients had confirmed proximal anterior circulation occlusion and the absence of a large infarct on neuroimaging. In all study patients, the use of alteplase either did not achieve revascularization or was contraindicated. The primary outcome was the severity of global disability at 90 days, as measured on the modified Rankin scale (ranging from 0 [no W 0 C X ES 🔺 🏴 🛄 🔞 02

- **"Autores (p.o. de firma)"**. Es la lista de nombres de los autores que han colaborado en el artículo. Puedes encontrar dónde localizar este dato en la imagen anterior.
- **"Título"**. Es el título del artículo. Puedes encontrar dónde localizar este dato en la imagen anterior.
- "Revista". Es el nombre de la revista en la que se ha publicado el artículo. Puedes encontrar dónde localizar este dato en la imagen anterior.
- "Volumen", "Número", "Páginas", "Año" y "ISSN". Puedes encontrar dónde localizar estos datos en la imagen anterior (a excepción del ISSN que aparece en la siguiente). En el año es necesario que pongas mes y año (en mayúsculas) de la publicación. Ejemplo: ENERO 2018

# En la parte final de la misma página web puedes encontrar la siguiente información:

| ← | → C     | Ittps://apps.webofknowledge.com/full         | _record.do?product=UA& | search_mode=GeneralSearch&qid=1&SID=S2Jnk5twRTpgnQG2iMn&page=1&doc=5 | © ☆          | ÷ :    |
|---|---------|----------------------------------------------|------------------------|----------------------------------------------------------------------|--------------|--------|
|   | +       | 16 J Univ Dresden, Dept Radiol, Dresden, Ge  | rmany                  |                                                                      |              |        |
|   | Direcci | ones de correo electrónico: adavalos.germa   | instrias@gencat.cat    |                                                                      |              |        |
|   |         |                                              |                        |                                                                      |              |        |
|   | Finan   | ciación                                      |                        |                                                                      |              |        |
|   | Entida  | ad financiadora                              | Número de concesión    |                                                                      |              |        |
|   | Linua   |                                              | Numero de concesión    |                                                                      |              |        |
|   | Fundad  | io Ictus Malaltia Vascular through Covidien  |                        |                                                                      |              |        |
|   | Vertext | o do financiación                            |                        |                                                                      |              |        |
|   | vertext | o de imanciación                             |                        |                                                                      |              |        |
|   | Editor  | ial                                          |                        |                                                                      |              |        |
|   | MASSA   | CHUSETTS MEDICAL SOC WAITHAM WO              | ODS CENTER 860 WINTE   | R ST. WALTHAM MA 02451-1413 USA                                      |              |        |
|   |         |                                              |                        |                                                                      |              |        |
|   | Categ   | orías / Clasificación                        |                        |                                                                      |              |        |
|   | Áreas d | e investigación: General & Internal Medicine | •                      |                                                                      |              |        |
|   | Catego  | ías de Web of Science: Medicine, General 8   | Internal               |                                                                      |              |        |
|   |         |                                              |                        |                                                                      |              |        |
|   | Inform  | nación del documento                         |                        |                                                                      | -            |        |
|   | Tipo de | documento: Article                           | El tipo de doc         | umento no lo indicarás en la plantilla, pero es necesario que        |              |        |
|   | Idioma: | English                                      | tengas presen          | te que ha de ser 'Article' (Artículo)                                |              |        |
|   | Número  | de acceso: WOS:000356019200005               | tengus presen          |                                                                      |              |        |
|   | ID de P | ubMed: 25882510                              |                        |                                                                      |              |        |
|   | ISSN: ( | 0028-4793 ISSN                               |                        |                                                                      |              |        |
|   | elSSN:  | 1533-4406                                    |                        |                                                                      |              |        |
|   |         |                                              |                        |                                                                      |              |        |
|   | Inform  | nación de la revista                         |                        |                                                                      |              |        |
|   | Tenden  | cias de desempeño: Essential Science Indi    | cators SM              |                                                                      |              |        |
|   | renden  | cius de desemperio. Essential ocience mu     | cators sm              |                                                                      |              |        |
|   |         |                                              |                        |                                                                      |              |        |
|   | Impact  | Factor: Journal Citation Reports             | Enlace                 | para acceder a la información del factor impacto, rangos e           |              |        |
|   |         |                                              | inform                 | ación de las categorías                                              |              |        |
|   | 04      |                                              |                        | 5                                                                    |              |        |
|   | Otra II | normación                                    |                        |                                                                      |              |        |
|   | Número  | IDS: CK2DB                                   |                        |                                                                      |              |        |
|   | Referen | cias citadas en la Colección principal de V  | Veb of Science: 15     |                                                                      |              |        |
|   | Veces o | itado en la Colección principal de Web of    | Science: 295           |                                                                      |              |        |
|   |         |                                              |                        |                                                                      |              |        |
|   |         |                                              |                        |                                                                      | <b>4</b> 5 d | e 27 🕨 |
|   |         |                                              |                        |                                                                      |              |        |

- **Tipo de documento**. Esta información no la pondrás en la plantilla, pero es necesario que te asegures que se trata de un artículo.

### Cuando cliques en el enlace para acceder a la información del factor impacto, encontrarás primero la siguiente página:

| ← → C • https://error.incites.thomsonreuters.com/error | or/Error?DestApp=IC2JCR&Alias=IC2&Domain=.thomsonreuters.com                                                                                   | &Src=IP&Params=DestApp%3DIC2JCR&RouterURL=ht 🗟 🛧 🕴 🕴 |
|--------------------------------------------------------|----------------------------------------------------------------------------------------------------|------------------------------------------------------|
| Web of Science™ InCites™ Jo                            | urnal Citation Reports® Essential Science Indicators <sup>34</sup> EndNote <sup>74</sup>                                                       | Help English                                         |
| InCites <sup>™</sup> Journal C                         | tation Reports <sup>®</sup>                                                                                                    |                                                      |
|                                                        | Sign In<br>Email Address                                                                                                    |                                                      |
|                                                        | Password<br>Sign In                                                                                                    |                                                      |
|                                                        | Stay signed in Forgot Password                                                                                                    |                                                      |
|                                                        | Institutional (Shibboleth) Sign In<br>Authorized users select your institution's group or regional affiliation:<br>Select your group or region |                                                      |
| Tell us what you think.                                | Help us improve the Next Generation of InCi                                                                                                    | tes by providing your feedback! Click Here >         |
| © 2016 THOMSON REUTERS                                 | TERMS OF USE PRIVACY POLICY                                                                                                    |                                                      |

|  | 0 2016 T | HOMSON R | EUTERS | TERMS OF U | JSE | PRIVACY | POLIC |
|--|----------|----------|--------|------------|-----|---------|-------|
|--|----------|----------|--------|------------|-----|---------|-------|

Aquí, en el menú desplegable que aparece en la sección "Institutional (Shibboleth) Sign In", has de seleccionar: "Federation of Spain by FECYT" y clicar "Go" (Ir).

| rnal Citation Reports | Welcome<br>Search a jo | to Journal Citatio                                                                                                    | on Reports<br>get started |                  |
|-----------------------|------------------------|----------------------------------------------------------------------------------------------------|---------------------------|------------------|
|                       | Enter a journal name   | NATURE ANTURE NATURE REVIEWS GENETICS Nature Photonics Nature Photonics Nature Cology & Evolution Nature Chemical Biology NATURE CELL BIOLOGY | Q<br>Custom<br>Reports    |                  |
| ion                   |                        |                                                                                                    |                           | © 2019 Clarivate |

Journal Citation Reports Essential Science Indicators

EndNote

Entonces has de escribir en el recuadro "Enter a journal name" el nombre de la revista cuya información estás buscando, esperar a que se carguen las posibles opciones en un menú desplegable como el que se ve en la imagen anterior y clicar la que estás buscando.

Si no la encuentras por el nombre que introduces, prueba poniendo el ISSN de la revista.

# Aparecerá la página general de la revista y has de clicar en "All years".

| Web of Science InCites Journal Citation Reports Essential Science Indicato | ors EndNote Publons                                | - Help English                                     |
|----------------------------------------------------------------------------|----------------------------------------------------|----------------------------------------------------|
| InCites Journal Citation Reports                                           |                                                    | Clarivate<br>Analytics                             |
| Home > Journal Profile                                                     |                                                    |                                                    |
| NATURE                                                                     |                                                    |                                                    |
| ISSN: 0028-0836<br>eISSN: 1476-4687                                        | TITLES<br>ISO: Nature                              | LANGUAGES<br>English                               |
| NATURE PUBLISHING GROUP                                                    | JCR Abbrev: NATURE                                 |                                                    |
| ENGLAND                                                                    | CATEGORIES                                         | PUBLICATION FREQUENCY                              |
|                                                                            | MULTIDISCIPLINARY SCIENCES                         | 51 issues/year                                     |
| Go to Journal Table Contraction Printable Version                          |                                                    |                                                    |
| Current Year All years                                                     |                                                    |                                                    |
|                                                                            |                                                    |                                                    |
| The data in the two graphs below and in the Journal Impact Factor calculat | tion panels represent citation activity in 2017 to | o items published in the journal in the prior two  |
| years. They detail the components of the Journal Impact Factor. Use the "A | All Years" tab to access key metrics and addition  | onal data for the current year and all prior years |

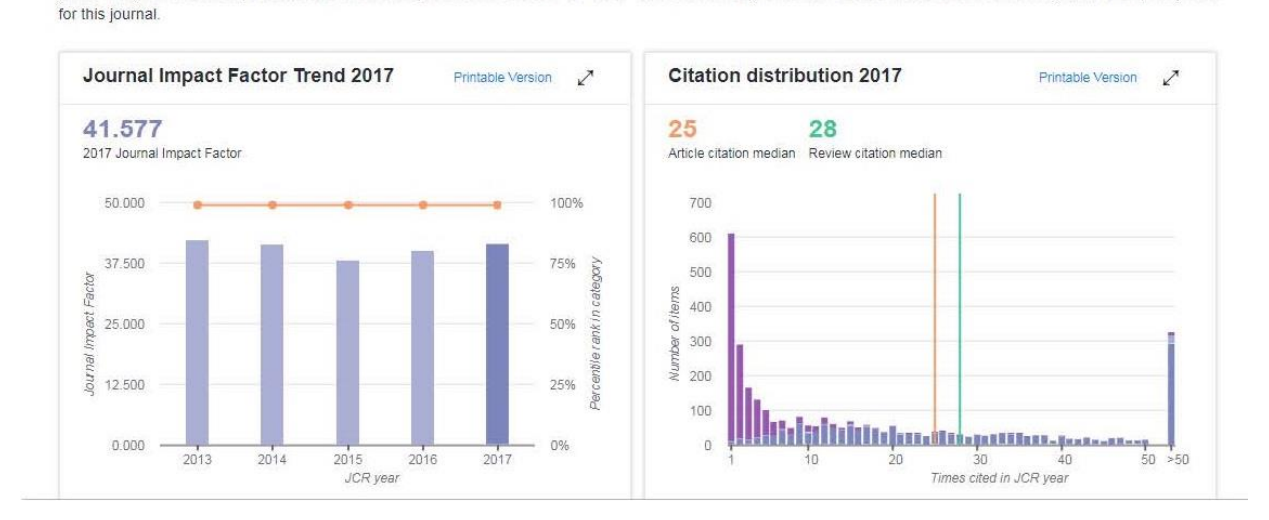

Entonces irás a la página de la información de la revista de todos los años de factor impacto, cuartiles, etc., tal y como se muestra en la imagen de la siguiente página.

| Web of Science [v.5.22.3] ×                                                                                          | ites™                                                                                          | ×                                                       | \                                          | -                                  | -                                | - 5 - 14 -                             | · Contraction                           | -                            | -                                      |                                                                                                    | -                                                    |                                       | _ <b>□</b> X  |
|----------------------------------------------------------------------------------------------------|------------------------------------------------------------------------------------------------|---------------------------------------------------------|--------------------------------------------|------------------------------------|----------------------------------|----------------------------------------|-----------------------------------------|------------------------------|----------------------------------------|----------------------------------------------------------------------------------------------------|------------------------------------------------------|---------------------------------------|---------------|
| ← → C A https://jcr.incites.thon                                                                                     | nsonreuters.com                                                                                | JCRJournal                                              | ProfileActi                                | on.action?pg                       | g=JRNLPR                         | OF&journal                             | ImpactFac                               | tor=59.558                   | &year=20                               | 15&journal                                                                                                    | Title=NEW                                            | %20ENGLAND%                           | 20JOL 🗟 🛠 🕴 : |
| Web of Science <sup>™</sup>                                                                                          | InCites™ Jo                                                                                    | urnal Citation                                          | Reports®                                   | Essential Sci                      | ience Indicat                    | ors <sup>sM</sup> End                  | Note <sup>™</sup>                       |                              |                                        | Sig                                                                                                    | gn In 🚽 🛛 H                                          | elp English                           |               |
| InCites <sup>™</sup> .                                                                                               | Journal (                                                                                      | Citatio                                                 | n Rep                                      | oorts®                             |                                  |                                        |                                         |                              |                                        | י 🏈                                                                                                    | гномѕом                                              | I REUTERS"                            |               |
| Home Jo                                                                                                    | nırnal Profile                                                                                 |                                                         |                                            |                                    |                                  |                                        |                                         |                              |                                        |                                                                                                    |                                                      | Ł 📭                                   |               |
| NEW ENG<br>ISSN: 0028-479<br>MASSACHUSETT<br>WALTHAM WOODS<br>USA<br>Go to Journal Ta<br>Año de los da<br>Key Indica | GLAND J<br>3<br>S MEDICAL SOC<br>S CENTER, 860 W<br>ble of Contents<br>tos<br>Factor I<br>tors | OURN                                                    | AL OF                                      | • MEDI                             | CINE                             |                                        |                                         |                              |                                        | Titles<br>SC: N. Engl.<br>ICR Abbrev:<br>Categories<br>MEDICINE.<br>NTERNAL<br>Language:<br>ENGLISH<br>52 Issues/Yer | J, Med.<br>NEW ENGL ,<br>S<br>GENERAL<br>- SCIE<br>S | J MED<br>&                            |               |
| Year - To<br>Citt<br>Gr                                                                                              | aph Journal<br>Impact<br>Factor<br>Graph                                                       | Impact<br>Factor<br>Without<br>Journal<br>Self<br>Cites | 5 Year<br>Impact<br>Factor<br><u>Graph</u> | Immediacy<br>Index<br><u>Graph</u> | Citable<br>Items<br><u>Graph</u> | Cited<br>Half-<br>Life<br><u>Graph</u> | Citing<br>Half-<br>Life<br><u>Graph</u> | Eigenfacto<br>Score<br>Graph | Article<br>Influence<br>Score<br>Graph | %<br>Articles<br>in Citable<br>Items<br><u>Graph</u>                                                                 | Normalized<br>Eigenfacto<br><u>Graph</u>             | Average<br>JIF<br>Percentile<br>Graph |               |
| 2015 20                                                                                                    | 2 5 25 50 559                                                                                  | 59.012                                                  | 56 170                                     | 20.012                             | 242                              | 0.2                                    | 5.0                                     | 0.69225                      | 25 710                                 | 97.42                                                                                                    | 77.7                                                 | 00.677                                |               |
| 2013 28                                                                                                    | 8 652 55 873                                                                                   | 55 192                                                  | 54 390                                     | 13 844                             | 353                              | 8.4                                    | 5.0                                     | 0.67634                      | 24 284                                 | 86.69                                                                                                    | 75.7                                                 | 99.675                                |               |
| 2013 25                                                                                                    | 7,469 54,420                                                                                   | 53.682                                                  | 52.426                                     | 14.747                             | 348                              | 8.2                                    | 4.7                                     | 0.65797                      | 22,412                                 | 89.37                                                                                                    | 72.5                                                 | 99.679                                |               |
| 2012 24                                                                                                    | 5,605 51.658                                                                                   | 50.955                                                  | 50.807                                     | 12.667                             | 360                              | 8.0                                    | 5.0                                     | 0.65957                      | 21.642                                 | 88.89                                                                                                    | Not A                                                | 99.677                                |               |
| 2011 233                                                                                                    | 2,068 53.298                                                                                   | 52.414                                                  | 50.075                                     | 11.484                             | 349                              | 7.8                                    | 4.8                                     | 0.66383                      | 21.304                                 | 88.83                                                                                                    | Not A                                                | 99.677                                |               |
| 2010 22                                                                                                    | 7,679 53.486                                                                                   | 52.774                                                  | 52.363                                     | 10.675                             | 345                              | 7.5                                    | 4.7                                     | 0.68835                      | 21.349                                 | 89.86                                                                                                    | Not A                                                | 99.673                                |               |
| 2009 210                                                                                                    | 6,752 47.050                                                                                   | 46.403                                                  | 51.410                                     | 14.557                             | 352                              | 7.5                                    | 4.5                                     | 0.67236                      | 19.868                                 | 90.91                                                                                                    | Not A                                                | 99.624                                |               |
| 2000 200                                                                                                    | E 7E0 E0 017                                                                                   | 40.212                                                  | 40.011                                     | 10 005                             | 356                              | 7 3                                    | A A                                     | 0 60000                      | 10 760                                 | 00 76                                                                                                    | Not A                                                | 00 522                                |               |

- A **"Base indexación"** deja la información que aparece por defecto: 'JCR/SCI' (Journal Citation Report)
- "Índice de Impacto". Este es el "Factor Impacte". En la imagen anterior se observa que hay uno por cada año (por ejemplo: para 2015 es 59.558). Se ha de poner en la plantilla el del mismo año que el del artículo o, si no hay para ese año, el más cercano al de la publicación del artículo.

Si es baja en la misma página, se encuentra la siguiente información clicando en la sección "Rank" (Rang).

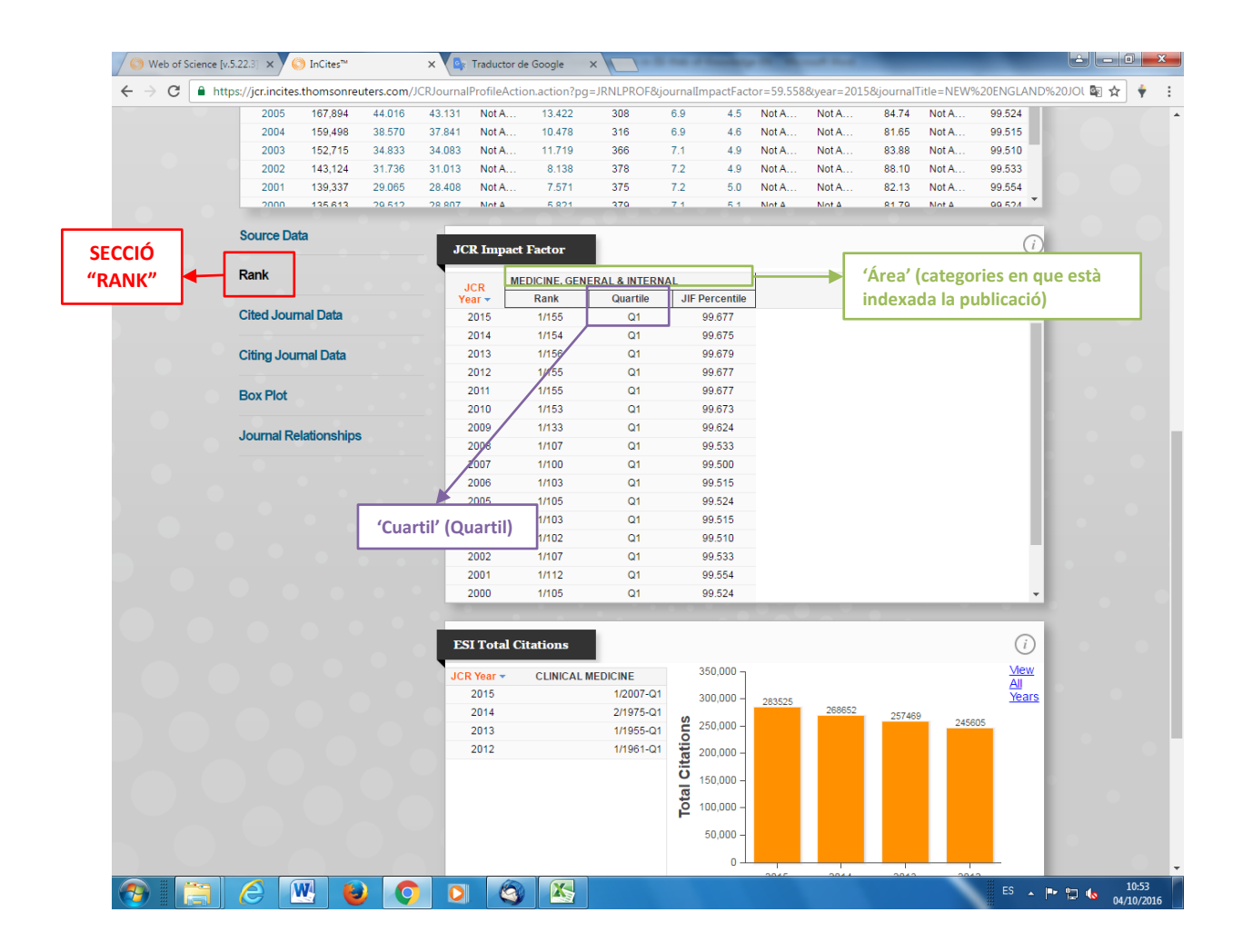

 "Área". Es la categoría en la que la revista está indexada. Algunas veces una revista puede estar indexada en más de una categoría, como se muestra en la siguiente imagen. Se ha de seleccionar la categoría que tenga el cuartil más alto y se indicará solo el nombre de esta categoría. Si todas tienen el mismo cuartil, se indicará la categoría que esté más relacionada con la línea de investigación / especialidad del director.

| Rank                  | JCR    | CELL & TISSUE | ENGINEERING |                | CELL BIOLOGY         |          |                |  |
|-----------------------|--------|---------------|-------------|----------------|----------------------|----------|----------------|--|
|                       | Year - | Rank          | Quartile    | JIF Percentile | Rank                 | Quartile | JIF Percentile |  |
| Cited Journal Data    | 2015   | 1/21          | 81          | 97.619         | 5/1 <mark>87</mark>  | Q1       | 97.594         |  |
|                       | 2014   | 1/21          | Q1          | 97.619         | 5/ <sup>-</sup> 84   | Q1       | 97.554         |  |
| Citing Journal Data   | 2013   | 1/18          | Q1          | 97.222         | 5/ <sup>-</sup> 85   | Q1       | 97.568         |  |
|                       | 2012   | 1/17          | Q1          | 97.059         | 3/ <mark>1</mark> 85 | Q1       | 98.649         |  |
| Box Plot              | 2011   | 1/12          | Q1          | 95.833         | 4/ <mark>*</mark> 81 | Q1       | 98.066         |  |
|                       | 2010   | 1/13          | Q1          |                |                      | Q1       | 98.034         |  |
| Journal Relationships | 2009   | 1/12          | Q1          | Dos cat        | egories              | Q1       | 97.840         |  |
|                       | 2008   | NA            | undefine    | diferen        | ts nor la            | Q1       | 96.497         |  |
|                       | 2007   | NA            | undefine    | uncren         | to per la            | Q4       | 1.603          |  |
|                       |        |               |             | mateixa        | a revista            |          |                |  |
|                       |        |               |             |                |                      |          |                |  |
|                       |        |               |             |                |                      |          |                |  |
|                       |        |               |             |                |                      |          |                |  |
|                       |        |               |             |                |                      |          |                |  |

 "Cuartil". Es el parámetro estadístico que da la información sobre la posición de la publicación en el ranking de todas las de su misma categoría. Q1 es el más alto y va hasta Q4. También se ha de indicar el del mismo año de la publicación y el mismo año que hemos escogido para el factor impacto.